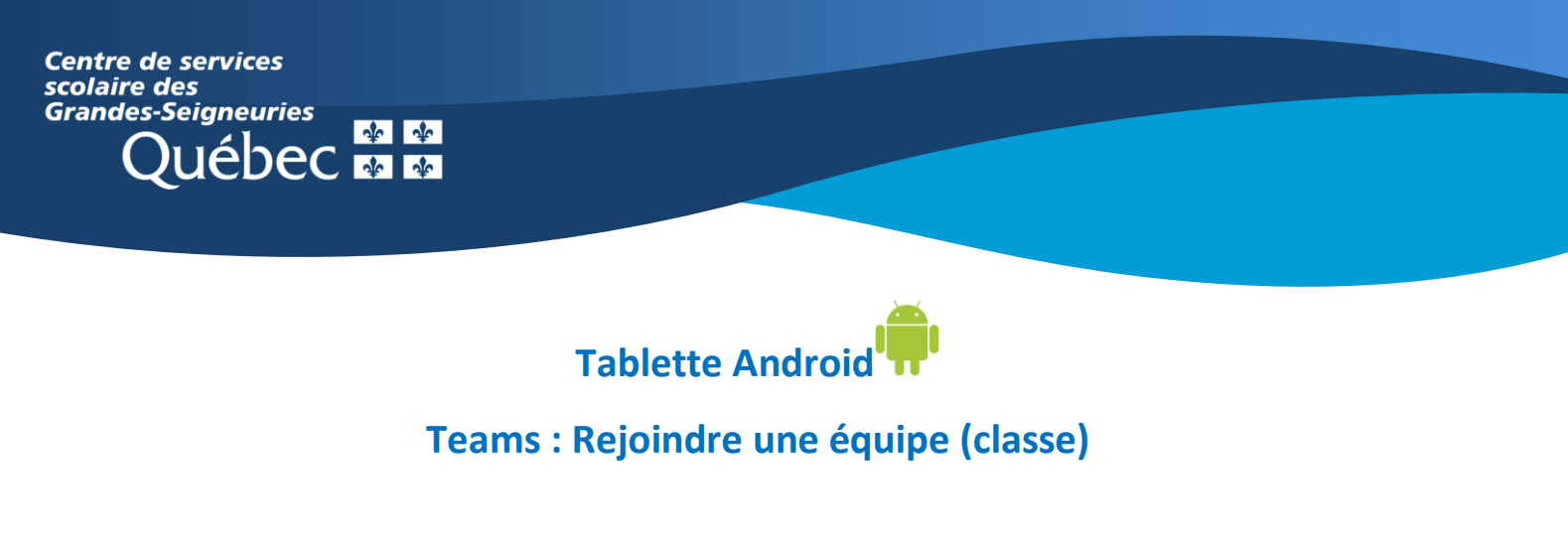

1. Ouvrir l'application Teams et sélectionner l'onglet « Équipes » au bas de l'écran.

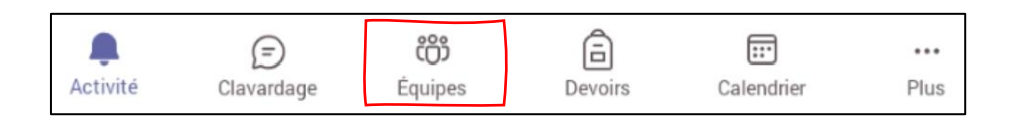

- 2. Si un enseignant a déjà ajouté l'élève à une équipe, **l'équipe figure déjà dans la liste des équipes affichées à l'écran**. Aucune action n'est requise.
- Dans le cas contraire, cliquer sur le menu supérieur droit pour rejoindre l'équipe à l'aide du code fourni par l'enseignant.

| 12 h 36 💷 🖬 🛓 …                           | ₹, 39% 🚔 |
|-------------------------------------------|----------|
| 📃 Équipes                                 | : Q      |
| Same and and a set                        | :        |
| 1.4 classe de Mere Amélie, 303            | :        |
| August 200 A                              | :        |
| a anna thana b                            | :        |
| Afficher toutes les équipes               |          |
|                                           |          |
|                                           |          |
|                                           |          |
|                                           |          |
|                                           |          |
|                                           |          |
|                                           |          |
|                                           |          |
|                                           |          |
|                                           |          |
| ស៊្វែ Gérer les équipes                   |          |
| තී Parcourir les équipes                  |          |
| # Rejoindre une équipe à l'aide d'un code |          |

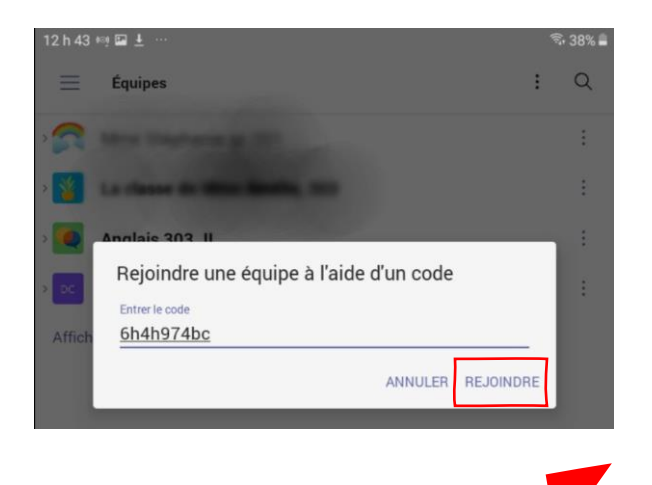